# **Encrypting a Microsoft Word Document and Opening an Encrypted Document**

In some cases, you may need to send files or emails using encryption, also known as password protection. This secure format requires recipients of your shared file or email to enter a password to view the shared content.

This article describes how to encrypt a Microsoft Word document on a Windows<sup>®</sup> and macOS<sup>®</sup> device. It also provides best practices for sharing the password for an encrypted document and describes how recipients of an encrypted document can open it.

# **Table of Contents**

- <u>Encrypting a Microsoft Word Document</u>
  - o <u>Windows</u>
  - o <u>macOS</u>
- Sharing the Password for an Encrypted Document
- Opening an Encrypted Microsoft Word Document

## **Encrypting a Microsoft Word Document**

**Warning**: Before encrypting a Microsoft Word document, save a copy of the document as a backup. If you encrypt a document and forget the password you created for it, you will not be able to open the document.

#### Windows

- 1. Open a Microsoft Word document.
- 2. Click File at the upper-left corner of the document. The Info screen will be displayed.
- 3. Click Protect Document and select Encrypt with Password (Figure 1).

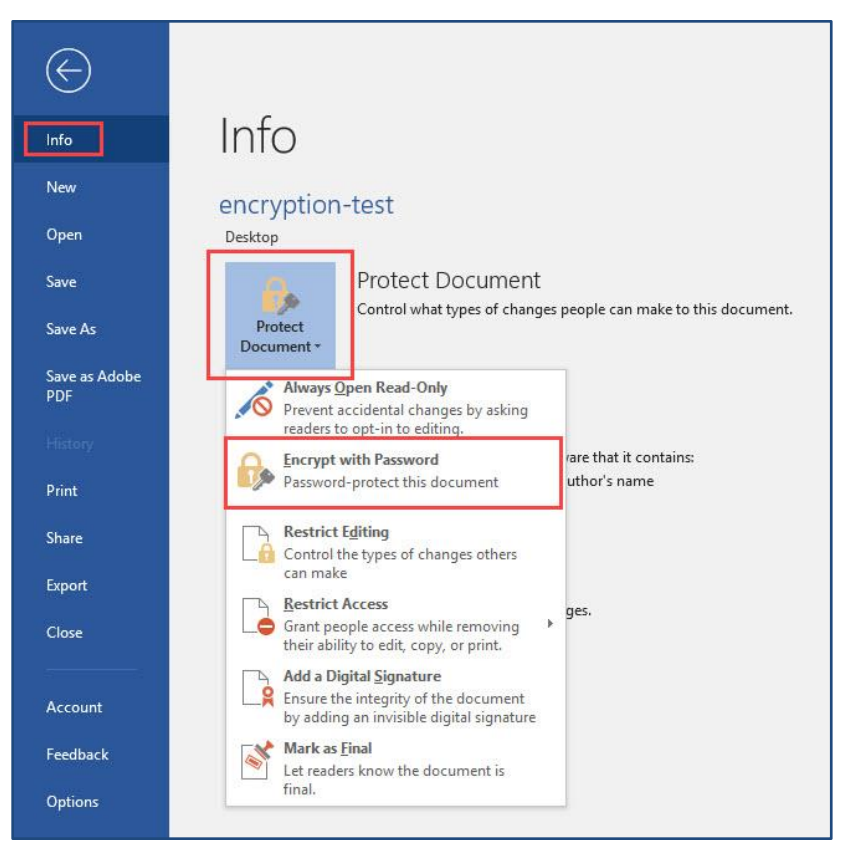

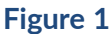

- **4.** On the **Encrypt Password** window, enter the password recipients will need to provide to open the document and click **OK**.
- 5. Enter the password again and click **OK**. A message stating "A password is required to open this document." will be displayed on the **Info** screen (Figure 2).

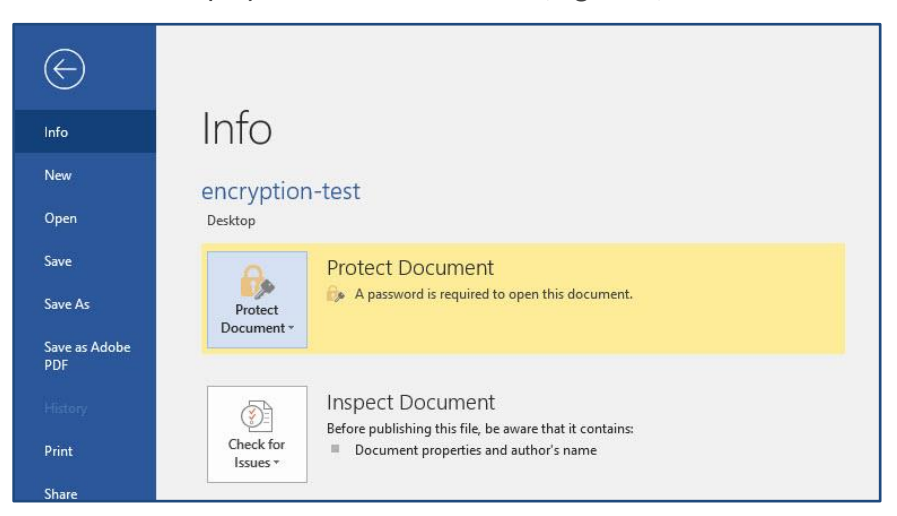

Figure 2

6. Save the Microsoft Word document.

#### macOS

- **1.** Open a Microsoft Word document.
- 2. Click **Review** in the ribbon along the top of the document. The **Review** tab will be displayed (Figure 3).

| Home Insert        | es Mailings | Review View       | Acrobat 🛛 🖓 Tell me           |                           |                     | 🖻 Share 🔽 Comments  |
|--------------------|-------------|-------------------|-------------------------------|---------------------------|---------------------|---------------------|
| / <b>∠</b> ≝ `   } | Delete V    | ♥ Previous ♥ Next | All Markup 🗘                  | ₽-₽-₽                     | <u>·</u> <u>/</u> · |                     |
| Editor             | Resolve     | Show Comments v   | Track Markup Options V Review | g Accept Reject 🖳 Compare | Protect Hide Ink    | Resume<br>Assistant |

Figure 3

**3.** Click **Protect** and then select **Protect Document**. The **Password Protect** window will be displayed (Figure 4).

| Security Set a password to open this document: Password: Set a password to modify this document: Password: Protection Protect document for: Tracked changes Comments Read only Contacts Contacts |
|----------------------------------------------------------------------------------------------------|
| Set a password to open this document: Password: Set a password to modify this document: Password: Protection Protect document for: Tracked changes Comments Read only Contacts                                                                                                    |
| Password:<br>Set a password to modify this document:<br>Password:<br>Protection<br>Protect document for:<br>Tracked changes<br>Comments<br>Read only                                                                                                    |
| Set a password to modify this document: Password: Protection Protect document for: Tracked changes Comments Read only Contact                                                                                                    |
| Protection  Protect document for:  Tracked changes Comments Read only Context                                                                                                    |
| Protection  Protect document for:  Tracked changes Comments Read only Costinue                                                                                                    |
| Protection  Protect document for:  Tracked changes Comments Read only Costinue                                                                                                    |
| <ul> <li>Protect document for:</li> <li>Tracked changes</li> <li>Comments</li> <li>Read only</li> <li>Former Continue</li> </ul>                                                                                                    |
| Tracked changes     Comments     Read only                                                                                                    |
| Comments Read only Costians                                                                                                    |
| Read only                                                                                                    |
| Castiana                                                                                                    |
| Forms: Sections                                                                                                    |
| Password (optional):                                                                                                    |
| Password (optional):                                                                                                    |

Figure 4

- **4.** In the **Security** section of the **Password Protect** window, enter a password to open the document, modify the document, or both.
- 5. Enter the password again in the **Re-enter the password:** window and then click **OK** (Figure 5).

| Password Protect                                                  | 1 |
|-------------------------------------------------------------------|---|
| Security                                                          |   |
| Set a password to open this document:                             |   |
| Password:                                                         |   |
| Set a password to modify this document:                           |   |
| Password:                                                         |   |
| Re-enter the password:                                            |   |
| Please remember your password. Lost passwords can't be recovered. |   |
| Password (optional):                                              |   |
| <b>Privacy</b> Remove personal information from this file on save |   |
| Cancel OK                                                         | ) |

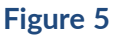

- 6. Click OK on the Password Protect window.
- 7. Save the Microsoft Word document.

## Sharing the Password for an Encrypted Document

Use one of the following methods to share the password needed to open an encrypted Microsoft Word document:

- In-person: Share the password verbally with the recipient.
- Telephone or video call: Call the recipient and provide the password verbally.
- **Text message**: Send the recipient the password via a text message.

# **Opening an Encrypted Microsoft Word Document**

When you try to open an encrypted Microsoft Word document, a **Password** window will be displayed, prompting you to enter a password (Figure 6). Enter the password created by the document's owner and click **OK** to open the file.

| Password     |                  | ?            | ×    |
|--------------|------------------|--------------|------|
| Enter passwo | ord to open file |              |      |
| C) 11 )      |                  | all and      | 1    |
| C:\Users\    | \Desktop\encry   | otion-test.c | locx |
| C:\Users\    | Desktoplencry    | otion-test.c | locx |

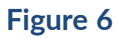

**Important**: If the password you entered is incorrect, an error message stating that Word cannot open the document will be displayed.

macOS<sup>®</sup> is a registered trademark of Apple, Inc. Windows<sup>®</sup> is a registered trademark of Microsoft Corporation.